# Tervetuloa käyttämään Studeon sähköisiä oppimateriaaleja!

Tässä ohjeita siihen, miten pääset käyttämään Studeon sähköisiä oppimateriaaleja. Lisää ohjeita löydät Studeon Ohjekeskuksesta: <u>ohjekeskus.studeo.fi/</u> → <u>Ohjeita opiskelijoille</u>.

### Kirjautuminen Studeoon

Pääset kirjautumaan Studeoon osoitteessa: <u>studeo.fi</u> → Kirjaudu.

omissa järjestelmissä (esim. Wilma, koulun sähköposti).

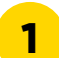

- Jos olet uusi Studeon käyttäjä, klikkaa ensin sivulla olevaa MPASSid-painiketta.
- MPASSid-kirjautumisessa käytät samaa tunnusta ja salasanaa kuin koulun

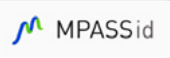

• Jos MPASSid-tunnistautuminen ei ole käytettävissäsi, luo itsellesi Studeo-tunnus osoitteessa studeo.fi/rekisteroidy.

Jos olet käyttänyt Studeota aiemmin, käytä samaa kirjautumistapaa kuin ennenkin.

- Yleisin kirjautumistapa on MPASSid-tunnistautuminen. Klikkaa MPASSid-painiketta ja kirjaudu sisään samalla tunnuksella kuin esim. Wilmaan tai koulun sähköpostiin.
- Jos MPASSid-tunnistautumisen jälkeen päädyt tyhjälle sivulle, eli aiemman lukuvuoden ryhmäsi eivät ole näkyvissä, sinulla on todennäköisesti Studeo-tunnus. Kirjaudu ulos ja uudelleen sisään, mutta nyt käyttämällä Studeo-tunnusta.

| 7 |  |
|---|--|
| 2 |  |
|   |  |

Jos et muista käyttäjätunnustasi tai salasanaasi, ole yhteydessä Studeon asiakaspalveluun sähköpostitse: info@studeo.fi.

## Ryhmään liittyminen

Pääset liittymään opettajan luomaan ryhmään **liittymisavaimella**, jonka saat opettajaltasi. Liittymisavain kirjoitetaan etusivulla otsikon "Liity ryhmään" alta löytyvään laatikkoon. Jatkossa löydät materiaalin etusivultasi.

## Materiaalin käyttäminen

- Studeon oppimateriaaleja käyttäessäsi voit valita, haluatko keskittyä vain lukemiseen ja pitää vain lukunäkymän auki vai haluatko avata tekstin rinnalle esimerkiksi tehtävät tai Muistiinpanot-työkalun.
- **Muistiinpanojen** kirjoittamisen lisäksi voit tehdä **merkintöjä** lukemaasi tekstiin tai tehtäviin. Katso tarkemmat ohjeet Ohjekeskuksen artikkelista Lue-, Merkitse- ja Lukemisen apuvälineet -tilojen valinta opiskelijalle ja Muistiinpanojen tekeminen opiskelijana.

## Tukea opiskeluun

- Useimmissa materiaaleissa voit myös **kuunnella** sisältöjä tai **kääntää** sisällön jollekin toiselle kielelle. Jos haluat, voit muokata tekstinäkymää ja valita suuremman fontin tai erivärisen taustan tai käyttää kohdistinta keskittymisen tueksi. Katso tarkemmin Ohjekeskuksen artikkeli <u>Lukemisen apuvälineet ja kuuntelu</u>.
- Voit myös tallentaa valitsemasi osan oppimateriaalista PDF-muotoon ja tulostaa sen tarvittaessa. Ohjeet ovat Ohjekeskuksessa artikkelissa <u>Oppimateriaalin PDF-version lataaminen ja tulostaminen</u>.

## Oman edistymisen seuranta

Omaa edistymistä kannattaa seurata ja myös asettaa itselleen tavoitteita, jotka edistävät oppimista. Pääset seuraamaan edistymistäsi yläpalkista löytyvän **Arviointi**-valikon kautta. Katso tarkemmat ohjeet Ohjekeskuksen artikkelista <u>Oman edistymisen seuraaminen</u>.

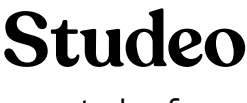

studeo.fi